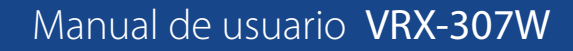

#### Monitor interior de 7" Wi-Fi

# VRX-307W

Ideal para uso en edificios, hoteles, oficinas y hogares fácil de instalar y configurar

#### Descripción

**CYGNUS**<sup>%</sup>

El comunicador multifuncional VRX-307W, con sistema operativo Linux, funciona como monitor interior y proporciona comunicación de audio y vídeo con Porteros exteriores a través del protocolo SIP abierto.

Ofrece la mejor experiencia de pantalla táctil en un diseño discreto y que ahorra espacio.

|  |                                                                                                    |           |               |                       |                  |               | _   |  |
|--|----------------------------------------------------------------------------------------------------|-----------|---------------|-----------------------|------------------|---------------|-----|--|
|  | 98                                                                                                    | 4         |               | 12.00PM               |                  | 2017/2/23 FFI |     |  |
|  | 13°C-17°C<br>13°C-17°C<br>15°C 1923 31 1 5°<br>15°C 14 2000 You have 8 guest<br>16°C 14 1000 You have 8 guest<br>16°C 14 1000 You have 8 guest<br>16°C 14 1000 You have 8 guest<br>16°C 14 1000 You have 8 guest<br>16°C 14 1000 You have 8 guest<br>16°C 14 1000 You have 8 guest |           | 6<br>Intercom | ()<br>Arming          | Chen View        |               |     |  |
|  |                                                                                                    |           | Information   | Q <b>≢</b><br>Contact | ESS<br>Settings  |               |     |  |
|  | Output                                                                                                    | \$<br>see | 8<br>         | 200<br>Calordar       | G<br>Screensaver | Ca<br>Folder  |     |  |
|  |                                                                                                    |           |               |                       |                  |               | ' I |  |
|  | CYGNUS                                                                                                    |           |               |                       |                  |               |     |  |

POE

ONVIF RS485

#### **Especificaciones**

#### Generales

- Pantalla táctil capacitiva de 7", modo ahorro de energía.
- 🕨 Aspecto delgado, ultra claro y elegante.
- 🕨 WiFi incorporado (2.4Ghz)
- 🕨 Recepción de vídeo desde el portero o cámara en la misma red.
- 🕨 Comunicación bidireccional en red, basada en el protocolo SIP.
- 🕨 Alimentación PoE o fuente externa
- 🕨 SIP / RTSP / R485 / PoE

#### **Características SIP**

- SIP v1 (RFC2543), SIP v2 (RFC3261)
- 🕨 Línea: 2 Cuentas SIP

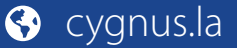

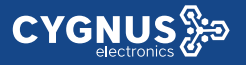

#### Características de la pantalla

- 🕨 Tipo de pantalla: matriz activa TFT capacitiva
- 🕨 Tamaño : 7 pulgadas (176mm) diagonal
- Relación de aspecto: 16:9
- 🕨 Resolución: 800\*480
- Relación de contraste: 400:1
- Profundidad de color: 18 bits, 0.26M colores
- Luminosidad : 200nits (cd/m<sup>2</sup>)
- ► Angulo de visión: ± 60° horizontal, ± 70° vertical

#### Características de audio

- Micrófono y altavoz incorporado
- 🕨 Códec: G.711a, G.711μ, G.722, G.729
- Cancelación acústica de eco (CAE) en modo manos libres (tiempo de cola de 96ms)
- Generador de ruido Confort
- 🕨 Max. Ajuste del tiempo de llamada

#### Características de vídeo

- 🕨 Formato de transmisión: H.264
- Soporta RTSP y ONVIF

#### Características de red

- 2 Puerto RJ45 Ethernet 10/100 Mbps
- Configuración IP: estática / DHCP
- NTP para ajustes de horario por red

#### Características de gestión y operación

- Auto-provisioning via FTP/TFTP/HTTP/HTTPS/PnP
- Gestión a través de web server o su pantalla táctil
- Backup de configuración para exportar e importar
- 🕨 Actualización de firmware

#### **Características físicas**

- 🕨 Pantalla táctil capacitiva 7" IPS LCD
- 🕨 RAM / ROM: 64MB / 128MB
- 🕨 Consumo de energía: entrada 12V DC, <12W
- 1 salidas de relé (NO / COM / NC)
- 🕨 Alarma: soporta 8 canales de entrada.
- 1 terminal de entrada de timbre (Bell)
- Puerto RS485
- Instalación: Montaje empotrado o superficial en pared
- 🕨 Temperatura: de (0° a 45 ° C) Humedad: 10% a 90%
- Dimensiones: 200x132x17.5mm.

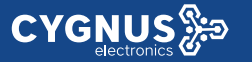

Aplicación en multivivienda y unifamiliar

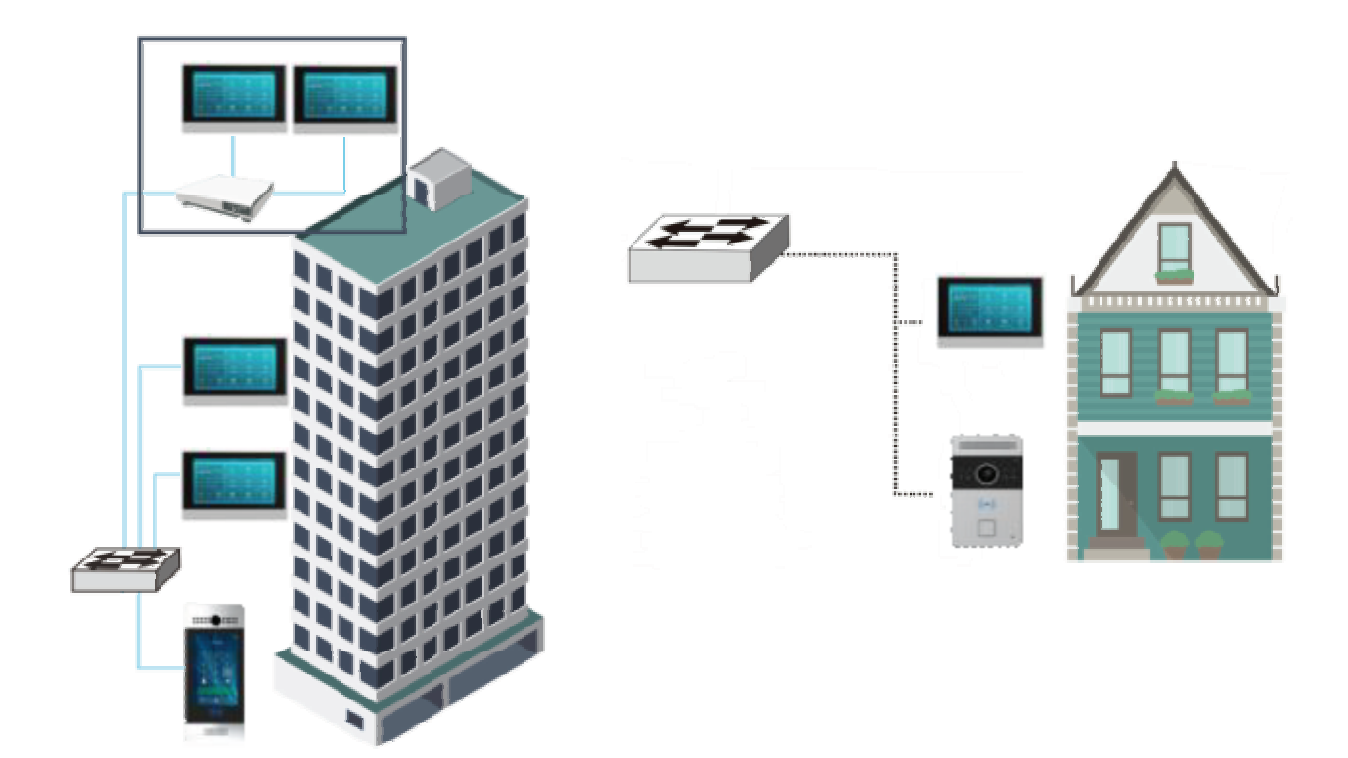

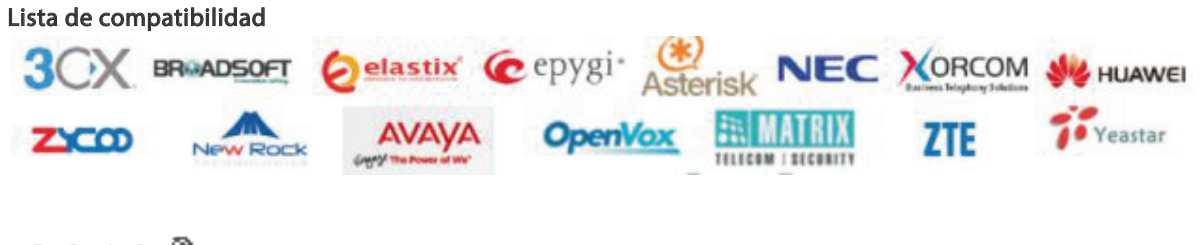

င႔ဇမ္ကဂ်ီးဦဆ

Para más información sobre Cygnus Electronics visite: <u>www.cygnus.la</u> – Cygnus Electronics y su respectivo logo son marcas registradas de Cygnus Electronics y /o sus afiliados en la Argentina y otros países. Cualquier marca de terceros mencionada es propiedad de sus respectivos dueños.

Impreso en Argentina

# Guía de inicio rápido

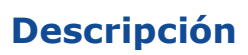

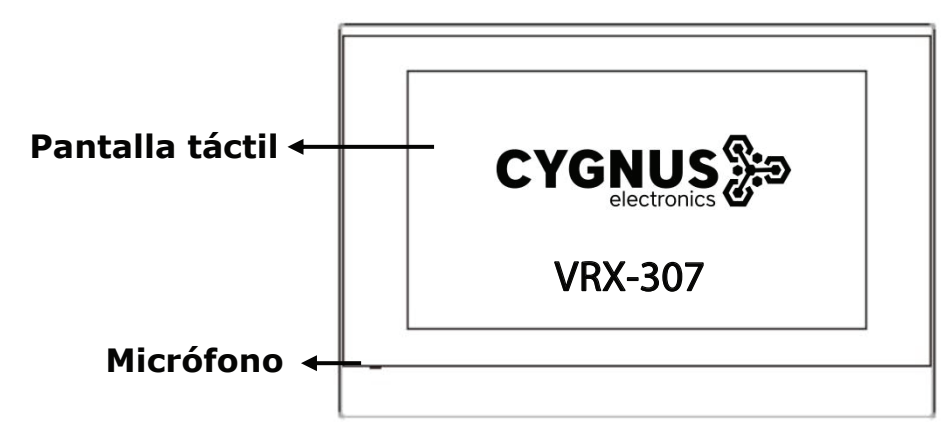

| POE   | RJ45  | 11PIN: |         |    |     |      |      |
|-------|-------|--------|---------|----|-----|------|------|
|       |       | +12V   | GND     | Х  | X   | 485+ | 485- |
|       | ፖ ጓ   | GND    | BELL    | NO | COM | NC   |      |
|       |       | 10PIN: |         |    |     |      |      |
| 11PIN | 10PIN | IC     | 01 ~ IC | 8  | X   | (    | GND  |
|       |       |        |         |    |     |      |      |

Ethernet (POE): Conector Ethernet (POE) puede proporcionar conexión de red y de alimentación.

RJ45 (PON): Comparte el acceso a la red, para la conexión de PC u otros equipos. 12V / GND: Terminal de alimentación externa si POE no está disponible. RS485A / B: Terminal RS485.

Bell / GND: Conecte un simple timbre de puerta de dos cables.

Relé (NO / COM / NC): Terminal de control de relé.

IO1- IO8 / GND: Conecte diferentes detectores de alarma para 8 zonas de seguridad.

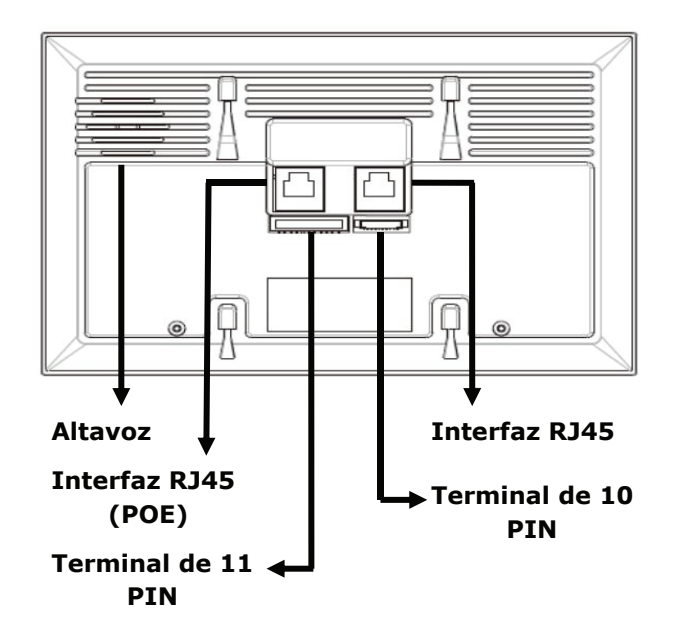

## Instalación

## Paso 1: Instalación del soporte de pared

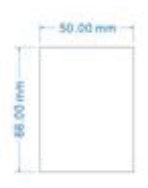

De acuerdo con la posición del cable en la pared, excave un agujero cuadrado (altura \* ancho \* profundidad = 66 \* 50 \* 50 mm) que pueda acomodar todos los cables.

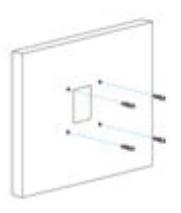

Una vez que se hicieron los orificios de fijación, inserte los asientos de fijación de tornillo provistos.

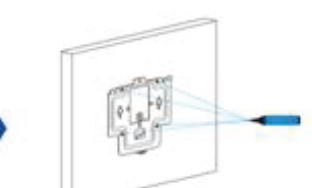

Alinee el agujero cuadrado del soporte de pared con el agujero excavado antes, luego marque los cuatro agujeros de fijación a través del soporte de pared en la pared.

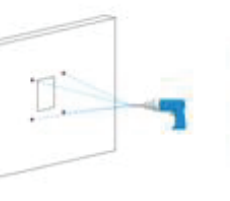

Retire el soporte de pared, luego use un taladro de mano de 5 mm para hacer los cuatro orificios de

fijación en la pared que marcó

antes. Gire el tornillo M3x10.5 en el orificio inferior del soporte hasta que la cola se alinee con el borde. Luego fije el soporte de pared en la pared con cuatro tornillos ST4x20. Si hay un cable a tierra que se va a conectar, use el tornillo M3x6 para fijarlo - en el soporte de pared.

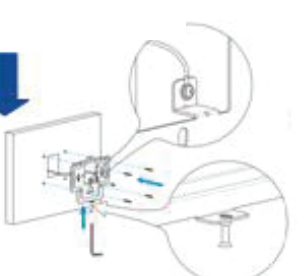

# 

# Manual de usuario VRX-307W

## Alta de un contacto

En el dispositivo, vaya a Más - Contactos - Libreta de teléfonos local.

- Ingrese a la interfaz de contacto, y luego presione el símbolo + para agregar un nuevo contacto.
- $\boxtimes$  Escriba el nuevo nombre de contacto 2.
- Haga clic en Número 1/2/3 ③ para ingresar el número 1/2/3, que podría ser número SIP o dirección IP.
- Haga clic en Camera URL ④ para ingresar la URL RTSP de la unidad exterior. Nota: URL RTSP del monitor Cygnus:

#### rtsp://IP(dispositivo)/live/ch00\_0

Toque Cancelar 6 para cancelar la operación o presione 5 Confirmar para guardar los cambios en la configuración de contacto.

## Alta de cámaras

En el dispositivo, vaya a **Más - Ajustes – Más** (por defecto 123456)-**Monitor - Nuevo.** 

- Número: Número de la extensión si es SIP o dirección IP.
- Número de identificación: Nombre con el cual identificaremos la cámara.
- Dirección RTSP: rtsp://(IP cámara)/live/ch00\_0 / Ejemplo: rtsp://192.168.5.99/live/ch00\_0
- Nombre de usuario: Nombre de usuario de la cámara.
- **Contraseña**: Contraseña de la cámara.

Importante: El monitor esta en DHCP por defecto. Para comprobar IP vaya a MÁS - ESTADO - RED.

## Realizar una llamada

<sup>1-</sup>Llamada desde la lista de contactos

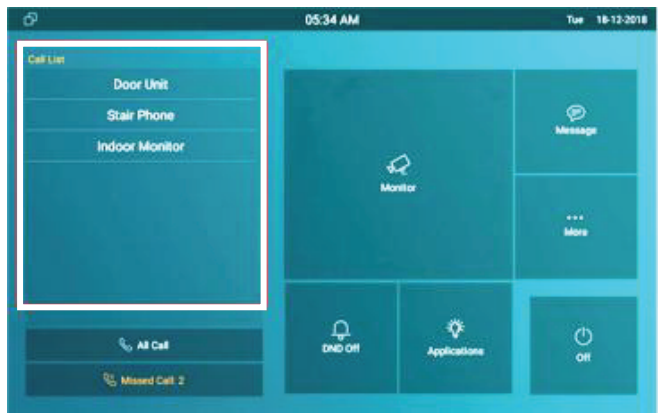

### 2-Llamada desde teclado por IP o SIP

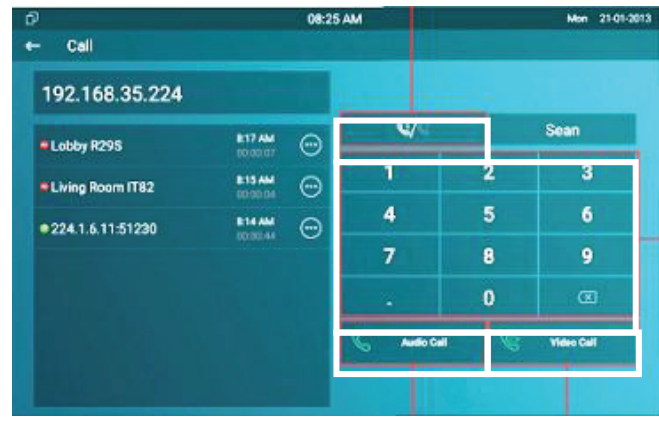

## Para más información vea su manual y hoja de datos en:

www.cygnus.la/manuales/cy-vrx-307.pdf

### www.cygnus.la/hojasdedatos/cy-vrx-307.pdf

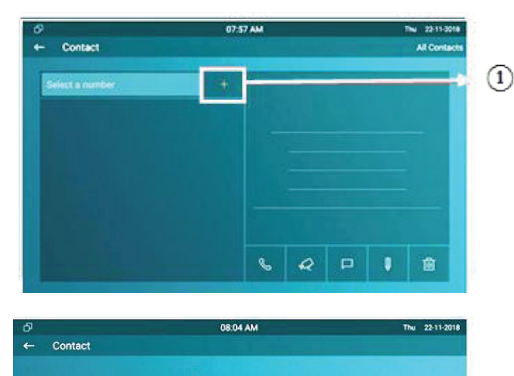

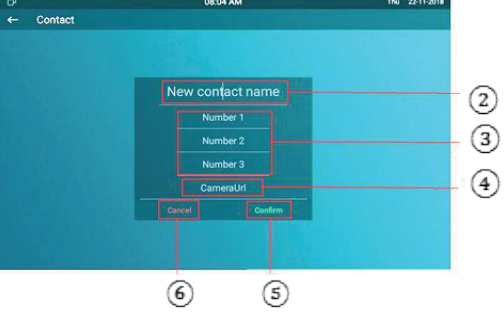

| Numero:          |                                 |  |
|------------------|---------------------------------|--|
|                  |                                 |  |
| Número de identi | ficación del intercomunicador:  |  |
|                  | Cámara fondo                    |  |
| Dirección RTSP:  |                                 |  |
|                  | rtsp://192.168.5.99/live/ch00_0 |  |
| Nombre de usuar  | io:                             |  |
|                  | admin                           |  |
| Contraseña:      |                                 |  |
|                  |                                 |  |

# **User Manual VRX-307**

| <b>2</b> . I | Daily Use                          | 3 |
|--------------|------------------------------------|---|
|              | 2.1. Starting                      | 3 |
|              | 2.2. Making a Call                 | 5 |
|              | 2.2.1. Calling from Call List      | 5 |
|              | 2.2.2. Calling from All Call       | 5 |
|              | 2.2.3. Calling from Missed Call    | 6 |
|              | 2.2.4. Calling from Device         | 6 |
|              | 2.2.5. Calling from Local Contacts | 7 |
|              | 2.2.6. Calling from Keypad         | 7 |
|              | 2.3. Receiving a Call              | 8 |
|              | 2.3.1. Receive an Incoming Call    | 8 |
|              | 2.3.2. During the Session          | 8 |
|              | 2.4. Monitor                       | 9 |
|              |                                    |   |

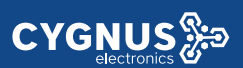

| 2.4.1. Checking the Monitor        | 9  |
|------------------------------------|----|
| 2.5. Message                       | 10 |
| 2.5.1. Text Message                | 10 |
| 2.5.1.1. Creating a Text Message   | 11 |
| 2.5.1.2. Deleting a Text Message   | 12 |
| 2.5.2. Audio Message               | 12 |
| 2.5.2.1. Creating an Audio Message | 14 |
| 2.5.2.2. Deleting an Audio Message | 15 |
| 2.6. Arming                        |    |
| 2.6.1. Arming Mode                 | 16 |
| 2.6.2. Disarm Password             | 17 |
| 2.6.3. Alarm Log                   |    |
| 2.6.4. Status                      | 19 |

# 2. Daily Use

**CYGNUS** 

## 2.1. Starting

When booting VRX-307 first time, users need to choose a suitable way to connect to network, wireless or wire.

To choose a proper device mode according to specific application scenarios. VRX-307 supports 3 modes, including **Cloud**, **Discovery** and **SDMC**. It only pop up "Cloud" mode and discovery mode for users choosing. Tap **Skip** if users are adopting SDMC mode. Discovery mode is default mode if users don't choose any device mode.

**Discovery mode:** It is a plug and play configuration mode. Cygnus devices will configure themselves automatically when users power on the devices and connect them to network. It is super time-saving mode and it will greatly bring users convenience by reducing

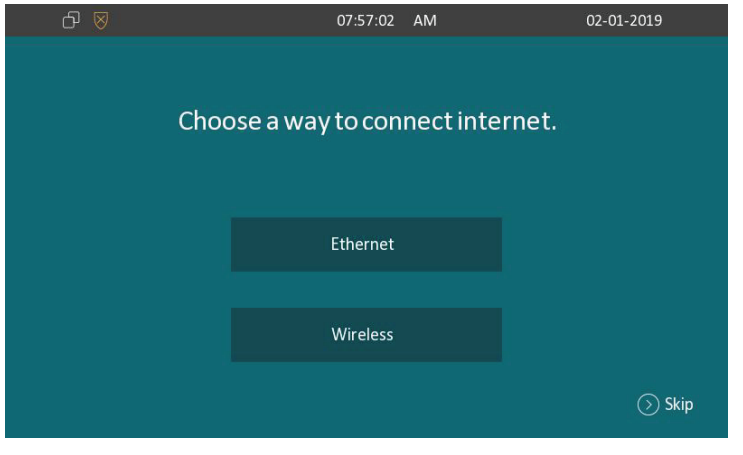

Figure 2.1-1 Network selection

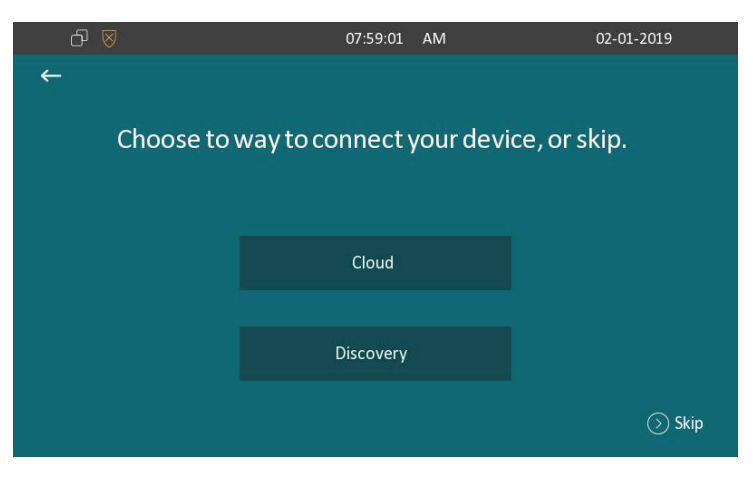

Figure 2.1-2 Device mode selection

manual operations. This mode do not need to be done any configurations previously by the administrator.

**Cloud mode:** Cygnus Cloud is an all in one management system. Cygnus Cloud is the mobile service that allows audio, video, remote access control between smart phones and Cygnus intercoms. All configurations in the device will be issued automatically from cloud. If users decide to use Cygnus cloud, please contact administrator, who will help to configure related settings before using.

**SDMC mode:** SDMC is a center management software which is suitable for managing a community in LAN. The device will get settings from SDMC automatically.

# 2.2. Making a Call

There are 6 ways to establish VOIP calls by VRX-307.

# 2.2.1. Calling from Call List

In the home page, choose a number from **Call List** to make a call.

 Scroll up or down the Call List to choose the contact that users want to call.

**Note:** In Cloud or SDMC mode, the **Call List** of VRX-307 will be issued from the system.

# 2.2.2. Calling from All Call

In the home page, it could call multiple indoor monitors if they are set under the same multicast address. During the session, VRX-307 is listened by other indoor monitors.

• Tap **All Call** icon to call other indoor monitors which are set in the same multicast group.

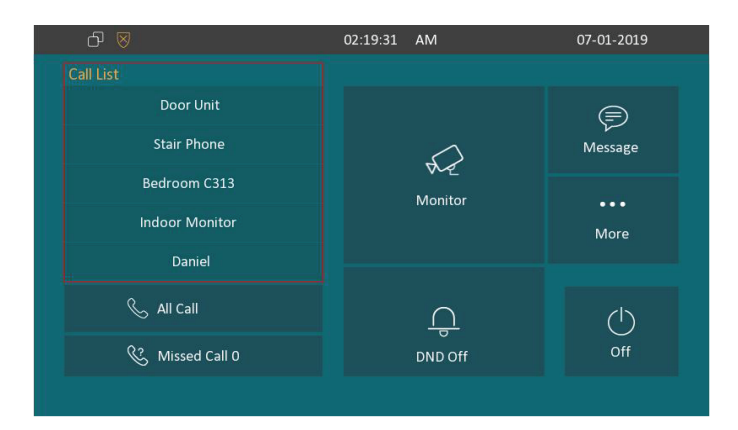

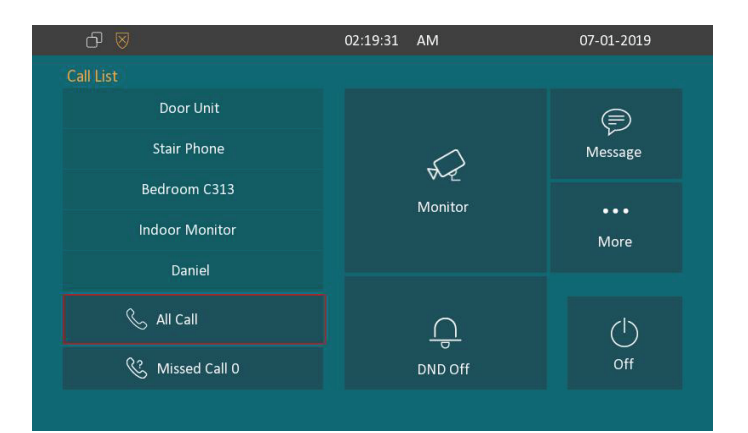

#### Figure 2.2.2 Call from all call

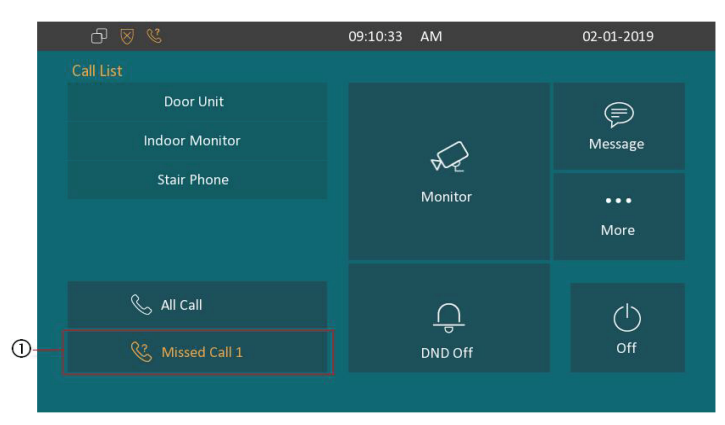

Figure 2.2.3-1 Call from missed call

## 2.2.3. Calling from Missed Call

**CYGNUS** 

In the home page, missed call indicates how many calls that users missed (1 missed call for an example). Missed call could be treated as a brief call log.

- Tap Missed Call icon ① to view the calls that were not answered before.
- Choose the contact on the call list ② which users want to call out.
- Choose Audio ③ or Video ④ mode to call out.

## 2.2.4. Calling from Device

It will display the devices connected with VRX-307 on the contact <sub>2</sub> interface. On the device, go to **More - Contact - Device**.

- Click **Update** ① to synchronous the contact automatically.
- Choose a device ② which users want to call.

| ମ 🔽         |            |           | 09.26.39   | AN/        | 02 01 2019    |
|-------------|------------|-----------|------------|------------|---------------|
| U- ⊘        |            |           | 05.20.35   | Alvi       | 02-01-2015    |
|             |            |           | Call L     | og         |               |
|             |            |           |            | 09.10 AM   |               |
| Å 192.168.  | 35.76      |           |            | 2019-01-02 | 🕒 Call Log    |
| 😵 Stair Pho | one        |           |            | 08:38 AM   | 000           |
| 07 D        |            |           |            | 08:38 AM   | 器 Dial        |
| S Door Un   | it         |           |            | 2019-01-02 | Ω≡ Phone Book |
|             |            |           |            |            |               |
|             |            |           |            |            |               |
|             |            |           |            |            |               |
| R           | $\bigcirc$ | 品         | പ          | $\bigcirc$ |               |
| 8           | A.E        | ш         | m          | $\bigcirc$ |               |
|             |            |           |            |            |               |
| 3           | 4          |           |            |            |               |
|             | Fia        | ure 2.2.3 | -2 Call fr | om missed  | call          |

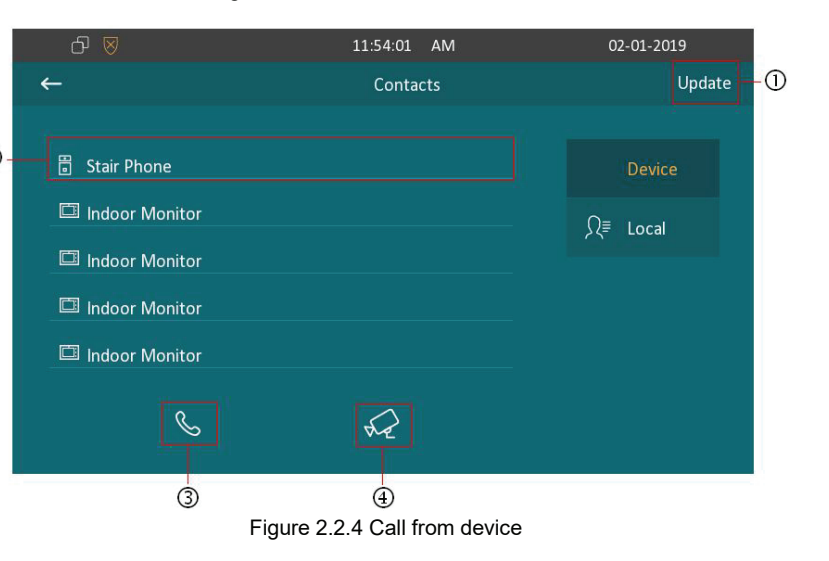

• Choose Audio ③ or Video ④ mode to call out.

**CYGNUS** 

**Note:** Only under Discovery mode, users need to press **Update** key manually.

## 2.2.5. Calling from Local Contacts

On the device, go to **More - Contact** to enter the **Local Contacts** (2) interface to make a call.

- VRX-307 supports fuzzy matching query ①.To search the list by entering number or alphabet.
- Scroll up or down to select contact ② that users want to call.
- Choose Audio Call ③ or Video Call ④ mode to call out.

# 2.2.6. Calling from Keypad

On the device, go to **More - Call - Dial** ① to get access to keypad.

 Click account icon ② above the keypad to switch accounts to make a call.

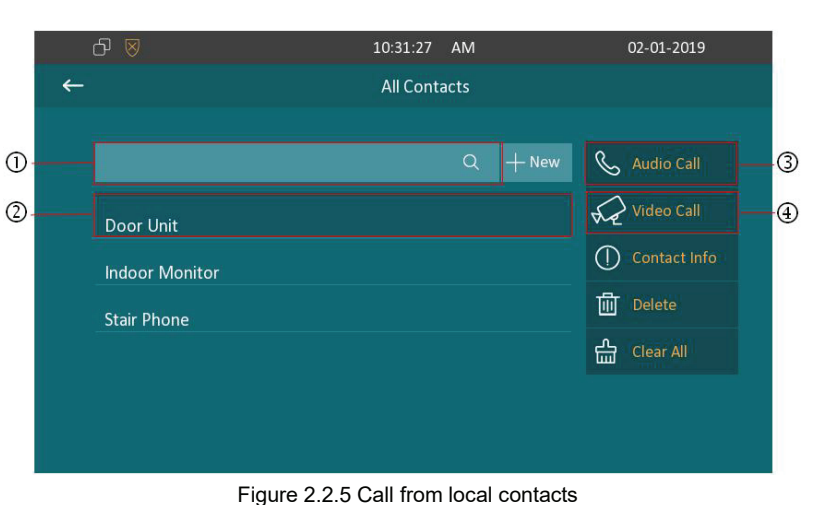

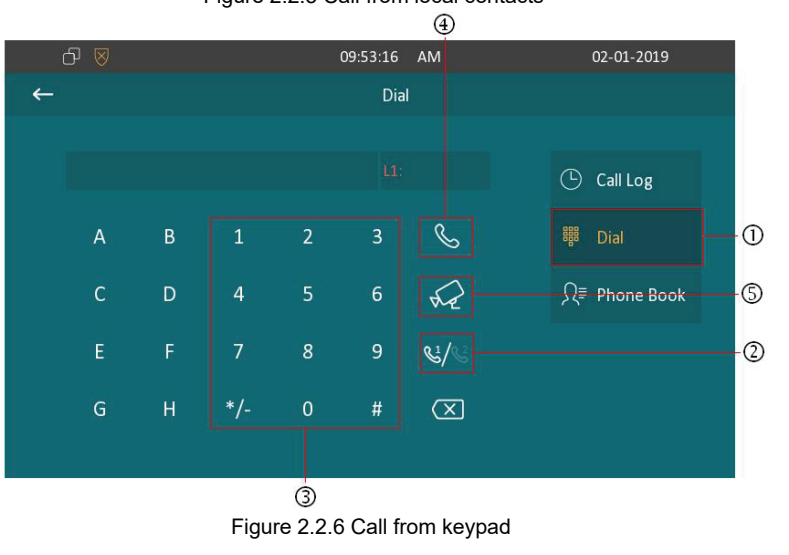

- Input the SIP account /IP address to the keypad ③ to call the corresponding devices or soft phone.
- Choose Audio ④ or Video ⑤ mode to call out.

# 2.3. Receiving a Call

**CYGNUS** 

## 2.3.1. Receive an Incoming Call

VRX-307 supports to preview the caller when it receives an incoming call from door phone.

- Tap **Answer** to pick up the incoming call.
- Tap **Reject** to reject the incoming call. Swipe the volume line on the right side to adjust the ring tone volume.

# 2.3.2. During the Session

- Tap **Capture** to take a screen shot of current interface.
- Tap **Unlock** to open the corresponding door (if the call is from outdoor unit).

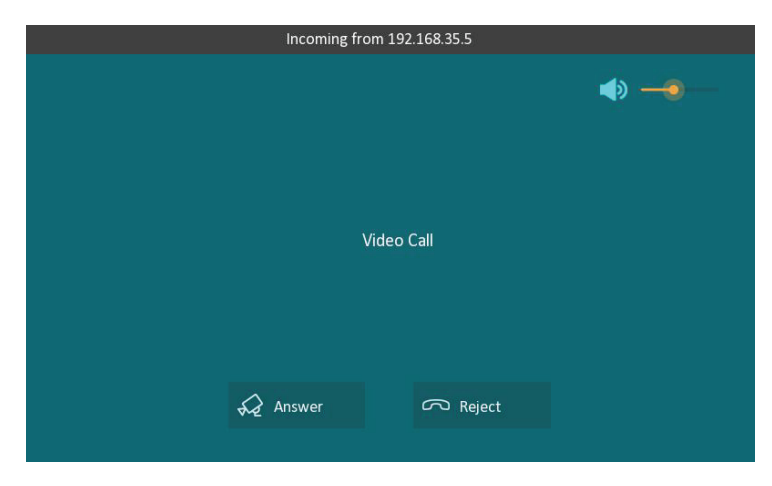

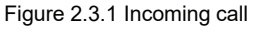

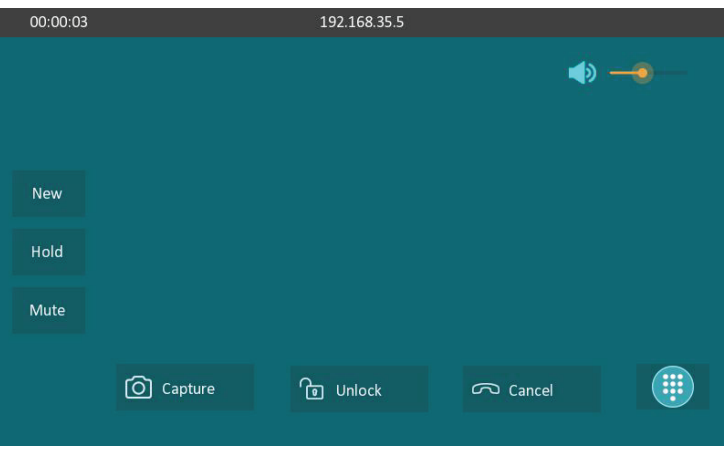

Figure 2.3.2 During the session

# 

- Tap **Cancel** to hang up the current call.
- Tap **New** to hold the current call and make a new call.
- Tap **Hold** to hold the current call. The call can be resumed or canceled later.
- Tap **Mute** to eliminate the voice on VRX-307 side.

# 2.4. Monitor

Monitor feature enables users to view the real-time video from IP cameras or door phones anytime. Click **Monitor** in the home page.

# 2.4.1. Checking the Monitor

Choose the outdoor devices from the list. The real-time video from the door phone or IP camera will show in the screen .

- Press **Capture** to take a screen shot of current interface.
- Press **Cancel** to exit the monitoring.

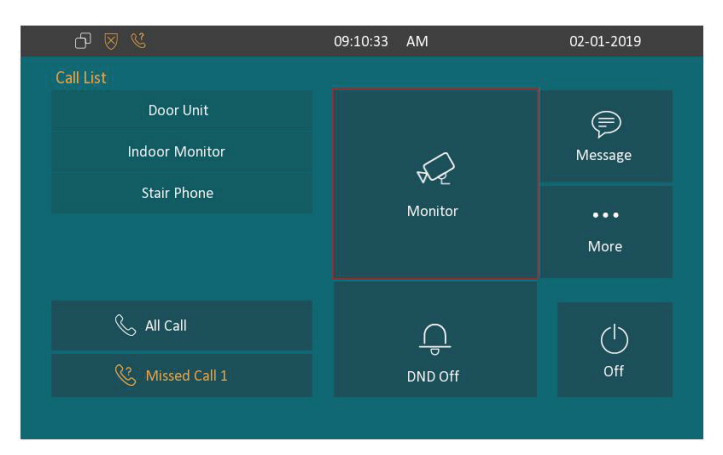

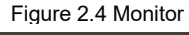

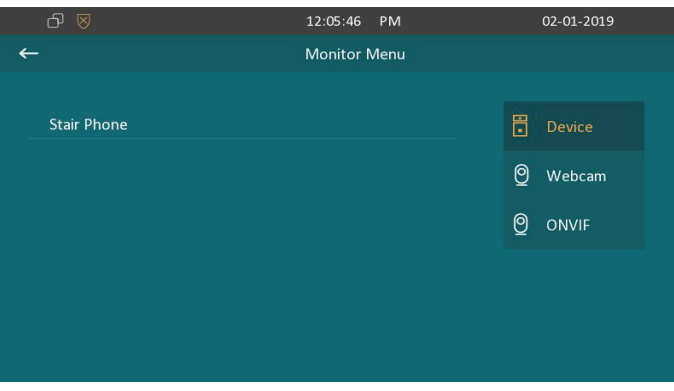

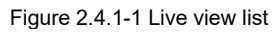

| 00:00:25  | Stair Phone |
|-----------|-------------|
|           |             |
|           |             |
|           |             |
|           |             |
|           |             |
|           |             |
|           |             |
|           |             |
|           |             |
| O Capture | Cancel      |

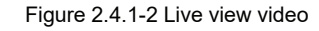

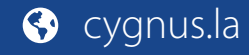

# 2.5. Message

**Message** ① indicates how many messages are unread (Two unread messages for an example). Or directly enter the message interface to manage.

## 2.5.1. Text Message

- Tap **Message** ① on the main interface to view the unread messages.
- Tap the unread messages ② to view the text message in details.

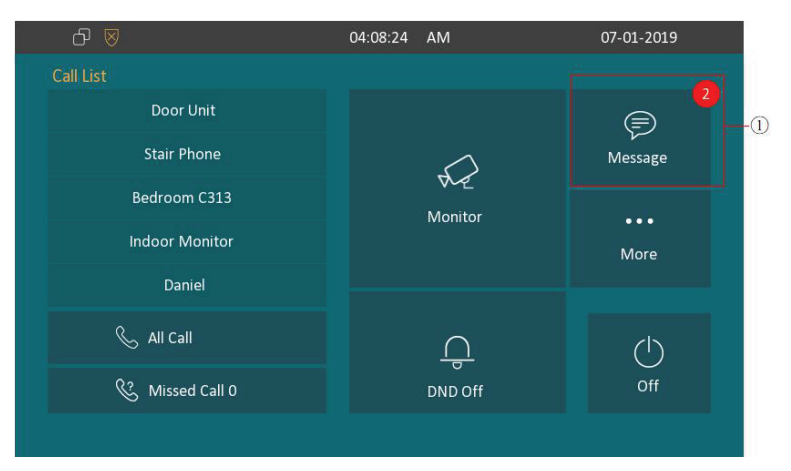

#### Figure 2.5 Message

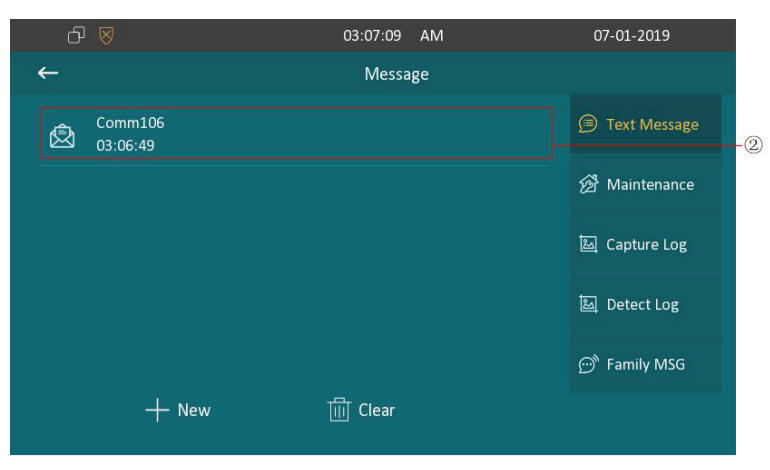

Figure 2.5.1-1 Text message

## 2.5.1.1. Creating a Text Message

CYGNUS

- Press **New** key ① to create a new text message.
- Enter the destination number manually ② or select the device quickly from the below list ③ .
- Input the message content which users want to send ④.
- Press **Send** key (5) to send.

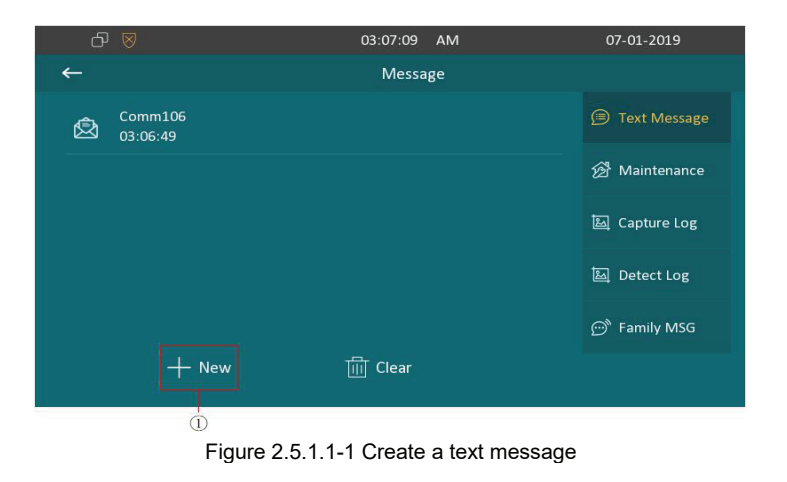

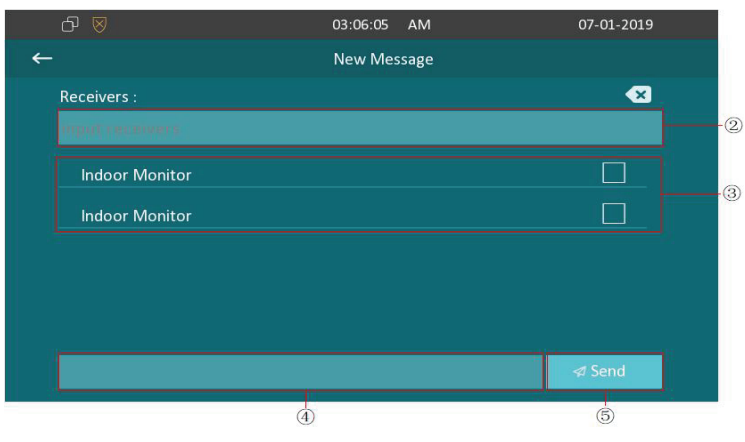

Figure 2.5.1.1-2 Create a text message

### 2.5.1.2. Deleting a Text Message

**CYGNUS** 

- Press Clear ① and select text message ② first.
- Click Select All ③ to select all message in the message lists.
- Click **Delete** ④ to delete the messages have been selected.
- Click **Cancel** (5) to cancel the operation.
- Click **Back** icon (6) to exit the message interface.

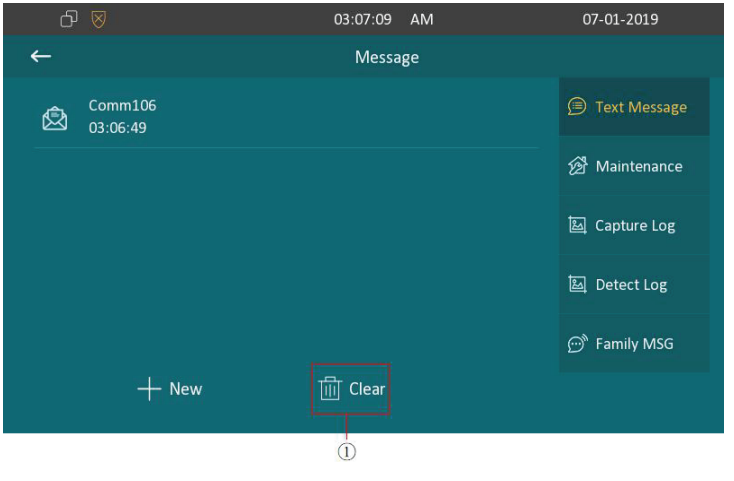

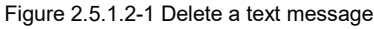

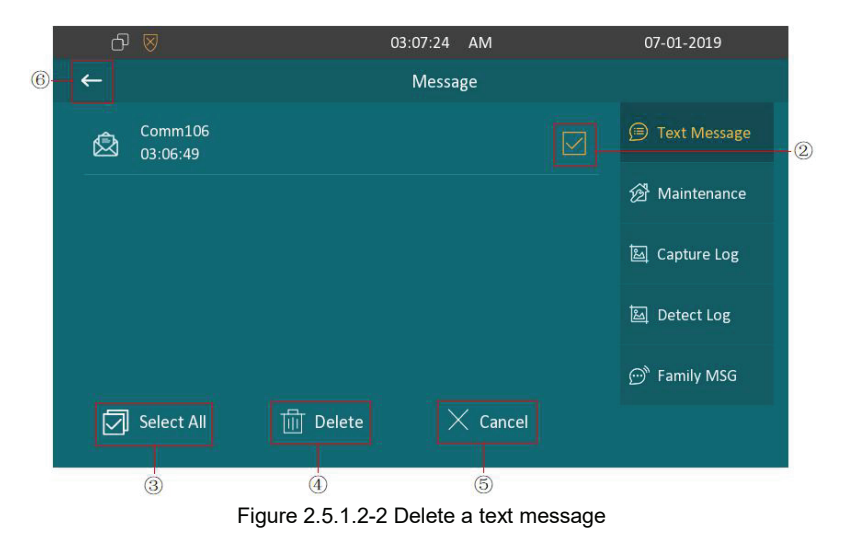

# 

# 2.5.2. Audio Message

• Tap the **Family MSG** ① to view the audio messages from family members who record in VRX-307 directly in details.

| රු 🖉 |                         | 04:18:55 | AM       | 07-01-2019     |      |
|------|-------------------------|----------|----------|----------------|------|
| ←    |                         | Family N | visg     |                |      |
|      | st<br>19-01-07 04:17:02 | c        | 00:00:03 | 🗊 Text Message |      |
|      |                         |          |          | 兝 Maintenance  |      |
|      |                         |          |          | 區 Capture Log  |      |
|      |                         |          |          | 题 Detect Log   |      |
|      |                         |          |          | 💬 Family MSG   | -(1) |
|      | + New                   | Clear    |          |                |      |
|      | 2                       |          |          |                |      |
|      | =:                      |          |          |                |      |

Figure 2.5.2 Audio Message

## 2.5.2.1. Creating an Audio Message

**CYGNUS** 

- Press **New** key ② to create a new audio message.
- Press Record key ③ which family members want to remind users.
- Press Test key ④ to check the audio message is complete, and Volume key ⑤ can adjust the audio volume.
- Press **Save** key (6) to add the audio message.
- Press **Delete** key ⑦ to cancel the operation.

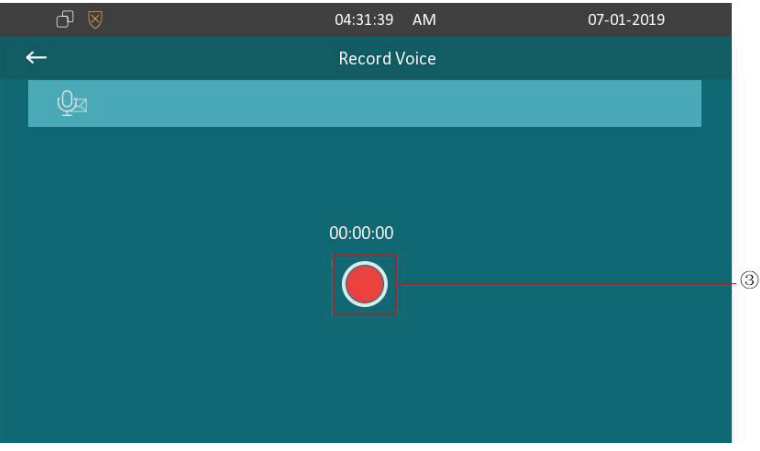

Figure 2.5.2.1-1 Create audio message

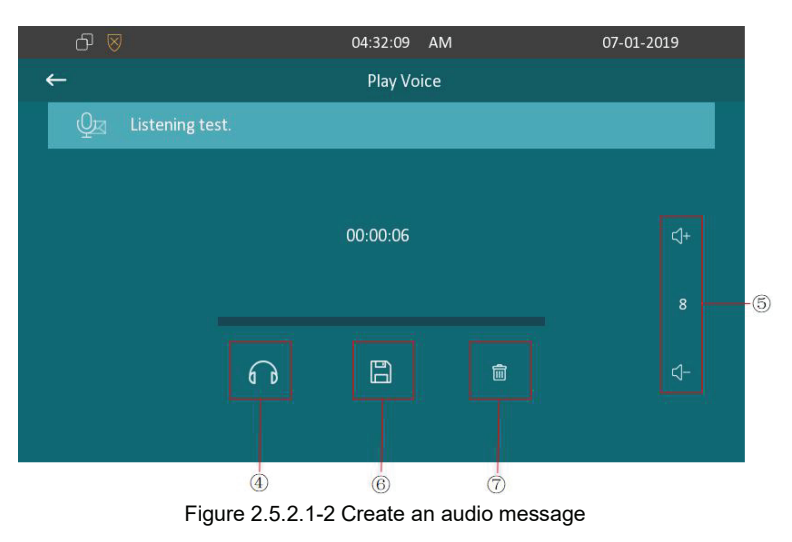

## 2.5.2.2. Deleting an Audio Message

- Press Clear ① and select audio message ② first.
- Click Select All ③ to select all message in the message lists.
- Click **Delete** ④ to delete the messages have been selected.
- Click **Cancel** (5) to cancel the operation.

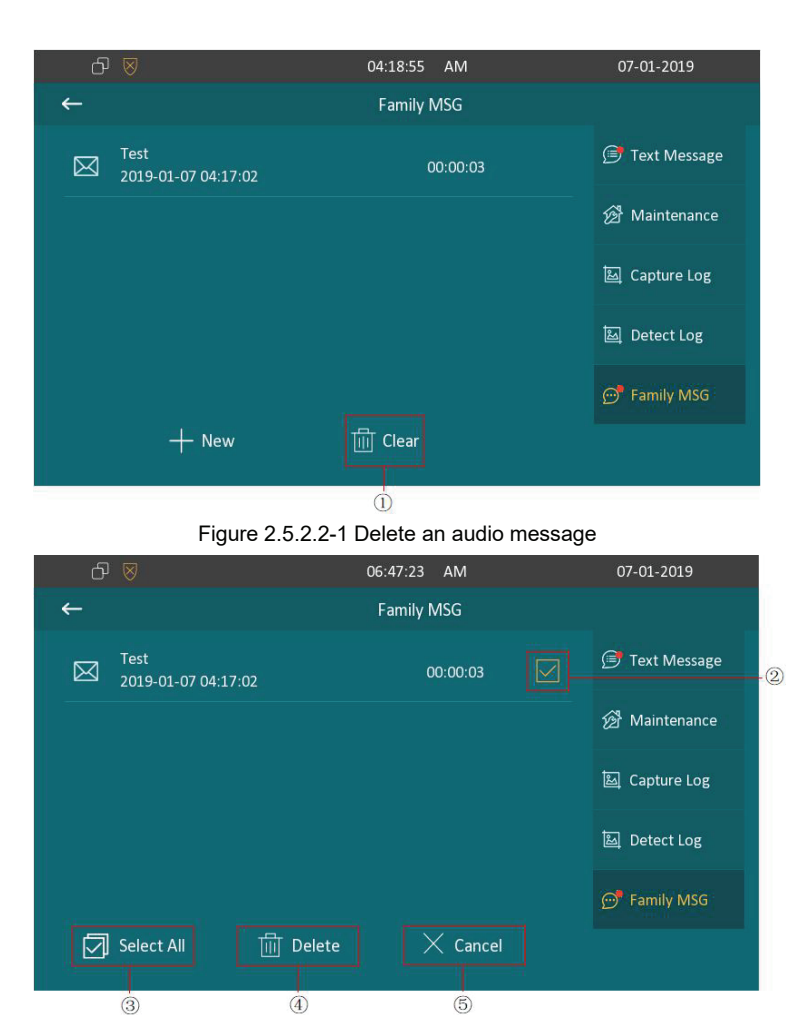

Figure 2.5.2.2-2 Delete an audio message

# 2.6. Arming

CYGNUS 🐎

Tap **Arming** to enter the "Arming" interface. Arming feature is not displayed by default. Users could choose to display "Arming" on the home /more page, please refer to chapter 3.4.12 about the feature display setting.

VRX-307 supports 4 modes, including **Home** mode, **Night** mode, **Away** mode and **Disarmed** mode.

# 2.6.1. Arming Mode

On the device, go to **Arming - Arming Mode**. Users can see all of the 8 zones and corresponding sensor types. Slide down to check more information in this interface.

 Adjust Defence delay time. It means when users change the arming mode from other modes, there will be 90 seconds delay time to get activated.

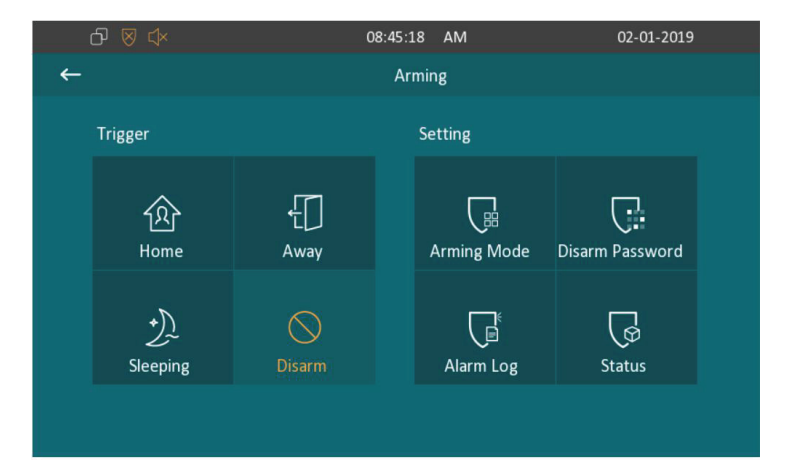

#### Figure 2.6 Arming

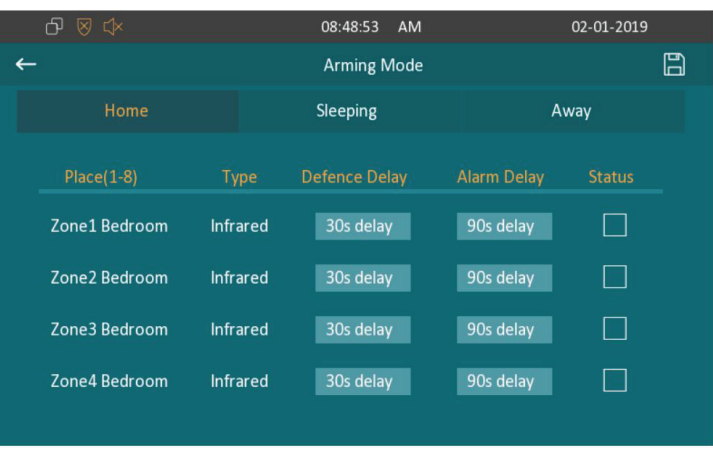

#### Figure 2.6.1-1 Arming mode

- To setup the **Alarm delay**. It means when the sensor triggered, there will be 90 seconds delay time to announce the notification.
- The **Status** in the corresponding zone means whether the zone is available or not.
- Press **Save** in the top right corner to save the modification.

On the web portal, users can go to **Arming - Arming Mode** to configure.

## 2.6.2. Disarm Password

**CYGNUS** 

On the device, go to **Arming - Disarm Password** to enter the disarm password settings interface. Users can modify the disarm password here.

- Enter the original password first, and it is 0000 by default.
- Enter the **new password**.
- Enter the **confirm password** for confirming.

| rming N | 1ode     |           |               |             |        |  |
|---------|----------|-----------|---------------|-------------|--------|--|
|         |          | Armir     | ng Mode       |             |        |  |
| Moo     | de       | Disarm 🔻  |               |             |        |  |
|         |          | Н         | ome           |             |        |  |
| Zone    | Location | Zone Type | Defence Delay | Alarm Delay | Status |  |
| 1       | Bedroom  | Infrared  | 30s 🔻         | 90s 🔻       |        |  |
| 2       | Bedroom  | Infrared  | 30s 🔻         | 90s 🔻       |        |  |
| 3       | Bedroom  | Infrared  | 30s 🔻         | 90s •       |        |  |
| 4       | Bedroom  | Infrared  | 30s 🔻         | 90s 🔻       |        |  |
| 5       | Bedroom  | Infrared  | 30s 🔻         | 90s 🔻       |        |  |
| 6       | Bedroom  | Infrared  | 30s 🔻         | 90s •       |        |  |
| 7       | Bedroom  | Infrared  | 30s 🔻         | 90s •       |        |  |
| 8       | Bedroom  | Infrared  | 30s 🔻         | 90s 🔻       |        |  |

#### Figure 2.6.1-2 Arming mode

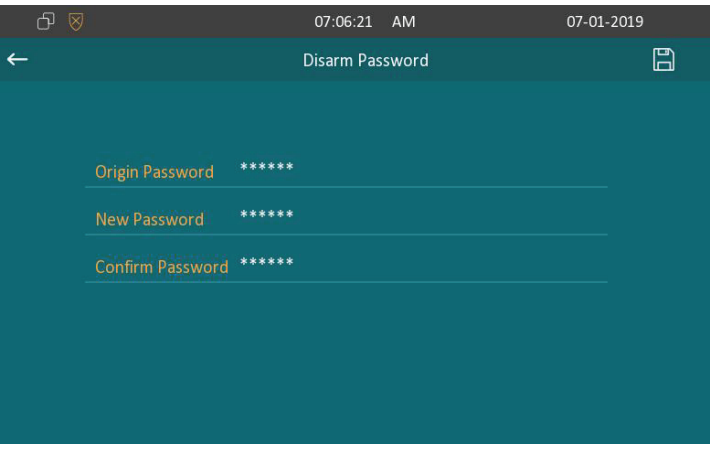

Figure 2.6.2-1 Disarm password

• Press **Save** key to save the modification.

On the web portal, users can go to **Arming - Disarm Code** to configure.

| 26  | : 2 | arn | n I |    |   |
|-----|-----|-----|-----|----|---|
| 2.0 |     |     |     | -0 | y |

CYGNUS 🐎

On the device, go to **Arming - Alarm Log** to enter the alarm log interface. Users can check the alarm log, including "location," "zone," "zone type" and "time."

- Select an **alarm log** ① first.
- Press this icon ② to delete the selected alarm log.
- Press this icon ③ to delete all alarm log.

|                  | Disarm Code         |
|------------------|---------------------|
| Current Password |                     |
| New Password     | length must be 1-10 |
| Confirm Password | match with new pwd  |

Figure 2.6.2-2 Disarm password

|   |                        |          |              |           | (2)                 | 3  |  |  |  |
|---|------------------------|----------|--------------|-----------|---------------------|----|--|--|--|
|   | പ ⊠                    | i i      | 07:1         | .4:33 AM  | 07-01-2019          |    |  |  |  |
| ~ |                        |          | Alarm        | Log       | 2/2 🔟               | ÷  |  |  |  |
|   |                        | Location |              | Zone Type |                     | -  |  |  |  |
|   |                        | Bedroom  | Local Zone 1 | Infrared  | 2019-01-07 07:14:12 | Lh |  |  |  |
|   | 2                      | Bedroom  | Local Zone 1 | Infrared  | 2019-01-07 07:12:04 | -0 |  |  |  |
|   |                        |          |              |           |                     |    |  |  |  |
|   |                        |          |              |           |                     |    |  |  |  |
|   |                        |          |              |           |                     |    |  |  |  |
|   |                        |          |              |           |                     |    |  |  |  |
|   | Figure 2.6.3 Alarm log |          |              |           |                     |    |  |  |  |

## 2.6.4. Status

On the device, go to **Arming - Status** to enter the zone status interface. Users can check the status of zones, including "location," "zone type," "trigger mode" and "status."

| đ           |            | 08:50 AM  |         |         |
|-------------|------------|-----------|---------|---------|
| ← Zone Stat | us         |           |         |         |
| Zone        |            | Zone Type | Trigger | Status  |
| Zone1       | Guest room | Doorbell  | NO      | 24H     |
| Zone2       | Bedroom    | Infrared  | NC      | Disable |
| Zone3       | Bedroom    | Infrared  | NC      | Disable |
| Zone4       | Bedroom    | Infrared  | NC      | Disable |
| Zone5       | Bedroom    | Infrared  | NC      | Disable |
| Zone6       | Bedroom    | Infrared  | NC      | Disable |
| Zone7       | Bedroom    | Infrared  | NC      | Disable |
| Zone8       | Bedroom    | Infrared  | NC      | Disable |
|             |            |           |         |         |

Figure 2.6.4 Zone status

# **Abbreviations**

| ACS: Auto Configuration Server                     | <b>DNS-SRV:</b> Service record in the Domain Name System |  |  |
|----------------------------------------------------|----------------------------------------------------------|--|--|
| Auto: Automatically                                | FTP: File Transfer Protocol                              |  |  |
| AEC: Configurable Acoustic and Line Echo Cancelers | GND: Ground                                              |  |  |
| ACD: Automatic Call Distribution                   | HTTP: Hypertext Transfer Protocol                        |  |  |
| Autop: Automatical Provisioning                    | HTTPS: Hypertext Transfer Protocol Secure                |  |  |
| AES: Advanced Encryption Standard                  | IP: Internet Protocol                                    |  |  |
| BLF: Busy Lamp Field                               | ID: Identification                                       |  |  |
| COM: Common                                        | IR: Infrared                                             |  |  |
| CPE: Customer Premise Equipment                    | LCD: Liquid Crystal Display                              |  |  |
| CWMP: CPE WAN Management Protocol                  | LED: Light Emitting Diode                                |  |  |
| DTMF: Dual Tone Multi-Frequency                    | MAX: Maximum                                             |  |  |
| DHCP: Dynamic Host Configuration Protocol          | POE: Power Over Ethernet                                 |  |  |
| DNS: Domain Name System                            | PCMA: Pulse Code Modulation A-Law                        |  |  |
| DND: Do Not Disturb                                | PCMU: Pulse Code Modulation µ-Law                        |  |  |

| C | YG | Ν    | U    | S     | S-D |  |
|---|----|------|------|-------|-----|--|
|   |    | elec | tron | ics ' | ଏ   |  |

| PCAP: Packet Capture                             | SIP: Se        |
|--------------------------------------------------|----------------|
| PNP: Plug and Play                               | SNMP           |
| RFID: Radio Frequency Identification             | STUN:          |
| RTP: Real-time Transport Protocol                | SNMP           |
| RTSP: Real Time Streaming Protocol               | SDMC           |
| MPEG: Moving Picture Experts Group               | TR069          |
| MWI: Message Waiting Indicator                   | <b>TCP</b> : T |
| NO: Normal Opened                                | <b>TLS</b> : ⊤ |
| NC: Normal Connected                             | TFTP:          |
| NTP: Network Time Protocol                       | UDP: L         |
| NAT: Network Address Translation                 | <b>URL</b> : Լ |
| NVR: Network Video Recorder                      | VLAN:          |
| <b>ONVIF:</b> Open Network Video Interface Forum | <b>WG</b> : W  |

| IP: Session Initiation Protocol                 |
|-------------------------------------------------|
| NMP: Simple Network Management Protocol         |
| <b>TUN:</b> Session Traversal Utilities for NAT |
| NMP: Simple Mail Transfer Protocol              |
| DMC: SIP Devices Management Center              |
| R069: Technical Report069                       |
| CP: Transmission Control Protocol               |
| LS: Transport Layer Security                    |
| FTP: Trivial File Transfer Protocol             |
| IDP: User Datagram Protocol                     |
| IRL: Uniform Resource Locator                   |
| /LAN: Virtual Local Area Network                |
| VG: Wiegand                                     |

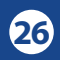

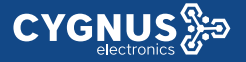

# **Contact us**

For more information about the product, please visit us at **www.cygnus.la** or feel free to contact us by

Sales email: info@cygnus.la

Technical support email: santiago.lovera@cygnus.la

Telephone: (+5411) 32218153/52780022 ext.123/304

We highly appreciate your feedback about our products.

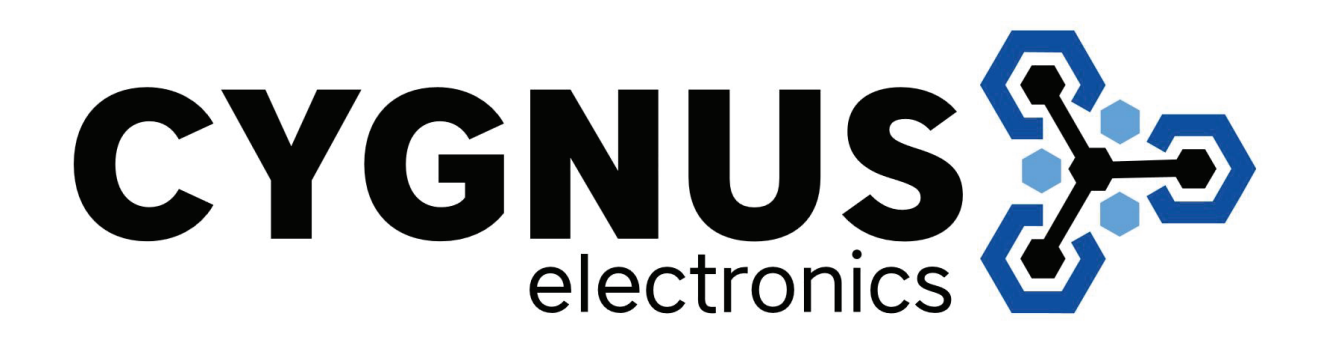